# **Konect Grafic**

## 1 Conociendo el Producto

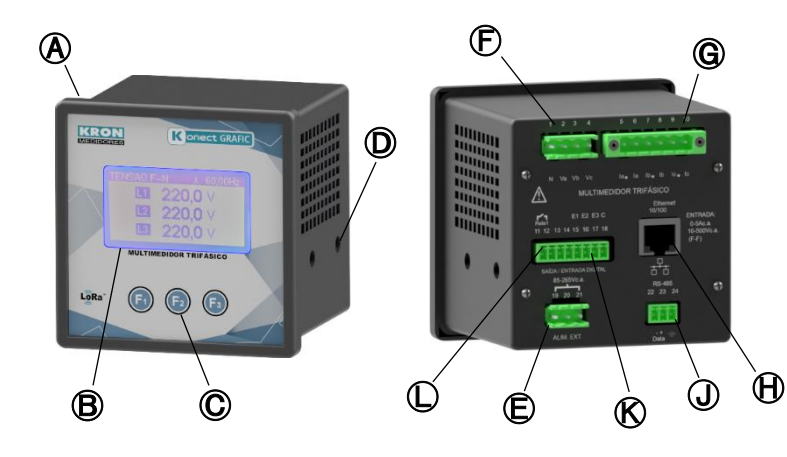

| ( | Konect Grafic         | G            | Entrada de corriente |  |
|---|-----------------------|--------------|----------------------|--|
| ₿ | Pantalla LCD          |              | Salida Ethernet*     |  |
| 0 | Botones de navegación | O            | Salida RS-485        |  |
| 0 | Pestillos laterales   | $\bigotimes$ | Entradas digitales   |  |
| ₪ | Alimentación auxiliar | $\bigcirc$   | Salidas digitales    |  |
| Ð | Entrada de tensión    |              |                      |  |

\* Los medidores LoRa no tienen salida Ethernet. En su lugar habrá una conexión para conectar la antena LoRa.

## 2 Fijación del producto

Inserte el multímetro en el recorte del panel y asegúrelo con los pestillos 🔘 . El corte en el panel debe ser de 92x92mm.

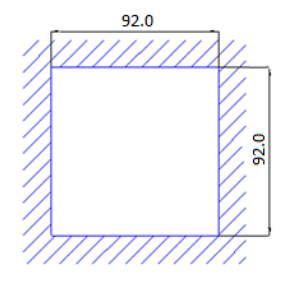

# **3** Conexión de energía auxiliar

La alimentación auxiliar debe realizarse en el terminal 🕒. El rango de trabajo de esta fuente es 85-265Vc.a./100-350Vc.c.

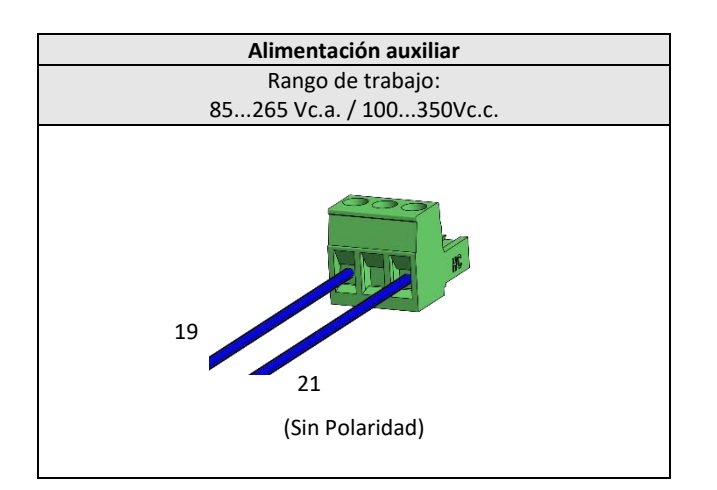

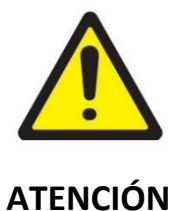

Preste atención al nivel de voltaje que se aplicará. Una conexión incorrecta puede dañar el instrumento.

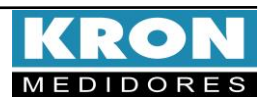

# **Konect Grafic**

# Guía de Instalación

#### **4** Conexión de entradas de tensión

Conectar las fases en el borne 🕞 siguiendo el orden

| Conector                                                             | Conexión |  |  |  |
|----------------------------------------------------------------------|----------|--|--|--|
| 1 – N                                                                | Neutro   |  |  |  |
| 2 – Va                                                               | Fase R   |  |  |  |
| 3 – Vb                                                               | Fase S   |  |  |  |
| 4 – Vc                                                               | Fase T   |  |  |  |
| Rango de medición: 20 hasta 500Vca F-F<br>11,54 hasta 288,67 Vca F-N |          |  |  |  |

#### **5** Conexión de entradas de corriente

Conectar las fases en el borne **G** siguiendo el orden

| Conector                                                                   | Ligação                |  |  |
|----------------------------------------------------------------------------|------------------------|--|--|
| 5 — °Ia                                                                    | S1 del TC de la fase R |  |  |
| 6 – Ia                                                                     | S2 del TC de la fase R |  |  |
| 7 – °Ib                                                                    | S1 del TC de la fase S |  |  |
| 8 – Ib                                                                     | S2 del TC de la fase S |  |  |
| 9 – °Ic                                                                    | S1 del TC de la fase T |  |  |
| 10 – Ic                                                                    | S2 del TC de la fase T |  |  |
| Rango de medición: 20mA hasta 5Aca<br>(Sobrecarga permitida: hasta 7,5Aca) |                        |  |  |

#### 6 Accediendo a los menús

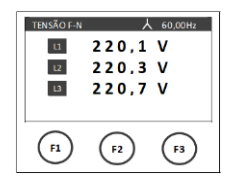

La IHM del Konect Grafic está compuesta por una pantalla LCD y tres teclas de navegación, denominadas F1, F2 y F3. Las teclas de navegación pueden asumir diversas funciones, siempre identificadas por la barra de navegación inferior. Para acceder a la función deseada, haga clic en el botón correspondiente. Esta barra se oculta automáticamente después de diez segundos de

Medición Instantánea: Para visualización de V, A, W, VAr,

para navegar entre los parámetros

A través de la pantalla inicial, utilice las teclas

VA, FP, Hz v HORÍMETRO.

>>

instantáneos.

botón derecho.

v

inactividad.

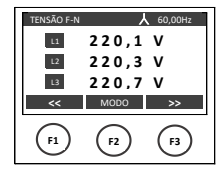

 ENERGIA
 & E0,00Hz

 EA +
 5 3 8 , 1 5
 kWh

 EA 0 , 0 0
 kWh

 <</td>
 VOLTAR
 >>

 F1
 (r2)
 (r3)

, **kVArh+**, **kVArh-** y **kVAh**. El acceso se realiza a través del modo principal, haciendo clic em MODO hasta que aparezca ENERGIA en el botón derecho de la barra inferior.

Medición de Energía: Para visualización de kWh+, kWh-

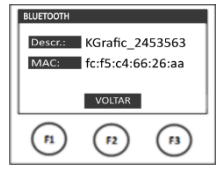

Bluetooth: Para visualización la descripción y la dirección MAC del Bluetooth. El acceso se realiza a través del modo principal, haciendo clic en MODO hasta que aparezca BTOOTH en el botón derecho.

Ethernet: Para visualización los parámetros de comunicación Ethernet, como dirección IP, Máscara de

subred, Gateway, DNS, DHCP (ON/OFF) y Dirección MAC.

El acceso se realiza a través del modo principal, haciendo

ETH el

clic em MODO hasta que aparezca em

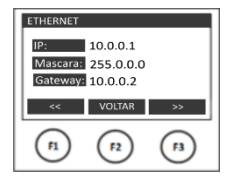

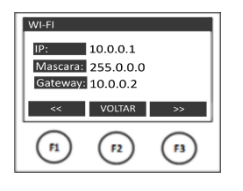

Wi-Fi: Para visualización los parámetros de comunicación Wi-Fi, como dirección IP, máscara de subred, gateway, DNS, DHCP (ON/OFF), dirección MAC y SSID. El acceso se realiza a través del modo principal, haciendo clic em MODO hasta que aparezca em

WI-FI el botón derecho.

| LORA                       |           |           |  |  |
|----------------------------|-----------|-----------|--|--|
| Dev. EUI: 3430363862326315 |           |           |  |  |
| ADR: OFF                   |           |           |  |  |
| Ativacao: ABP              |           |           |  |  |
| ~~                         | VOLTAR    | >>        |  |  |
| F1                         | <b>F2</b> | <b>F3</b> |  |  |
|                            |           |           |  |  |

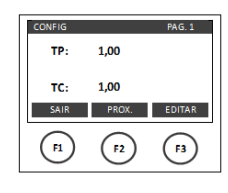

MODO hasta que aparezca en LORA el botón derecho.
 Configuraciones: Para modificar las relaciones de TP y TC, tipo de conexión, tiempo de integración, parámetros de comunicación, sentido de la corriente, además de reset. El acceso se realiza a través del modo principal,

LoRa: Para visualización los parámetros de comunicación

LoRa del medidor, como Device EUI, ADR (ON/OFF),

Activación (ABP o OTAA), Clase (A o C), RSSI. El acceso se realiza a través del modo principal, haciendo clic em

haciendo clic en MODO hasta que aparezca em CONFIG el botón derecho.

#### Menú de configuraciones

Dentro del menú de configuraciones se presentarán las siguientes opciones de navegación:

| EDITAR                                                     | : Acceso a los parámetros de la pantalla actual para edición. |
|------------------------------------------------------------|---------------------------------------------------------------|
| PROX. : Acceder a las páginas dentro del menú de configura |                                                               |
| ALTERA                                                     | : Modificación del parámetro destacado en la pantalla.        |
| VOLTAR                                                     | : Volver a la pantalla anterior.                              |
| DEC                                                        | : Decrementar el dígito destacado.                            |
| INC                                                        | : Incrementar el dígito destacado.                            |
| >>                                                         | : Navegar entre opciones dentro del menú.                     |
| SAIR                                                       | : Salir del menú de configuraciones.                          |

#### El Konect Grafic sale de fábrica con las siguientes configuraciones:

| Pág.  | Parâmetro     | Descrição                                                 | Padrão       |
|-------|---------------|-----------------------------------------------------------|--------------|
|       | TP            | Relación del transformador de potencial                   | 0001,00      |
|       |               | Ejemplo: TP 440/220V = 0002,00                            |              |
| 1     |               | Relación del transformador de corriente                   | 0001.00      |
|       |               | Eiemplo: TC 1000/5A = $0200.00$                           | 0001,00      |
| 2     | TL            | Tipo de conexión                                          | 0            |
|       |               |                                                           | (Estrela     |
|       |               | Constantes que definen el tipo de conexión seguido por    | 3F+N)        |
|       |               | el medidor (estrella, delta, monolasico, bilasico, etc.). | 45           |
| 3     | II<br>Fadaaaa | Liempo de integración para el calculo de la demanda       | 15           |
|       | Endereço      | Dirección MODBOS del Instrumento                          | 254          |
| 4     | Velocidade    | Velocidad de comunicación del instrumento                 | 9600bps      |
|       |               |                                                           |              |
|       | Formato       | Formato de datos (paridad y bits de parada)               | 8N2          |
|       | luionia       |                                                           | FOIL.        |
| 5     | Cor LCD       | Define el color de la pantalla (normal o invertido)       | Normal       |
|       | Contraste     | Contraste de la pantalla                                  | 40%          |
|       | Relógio       | Ajusta el reloj interno del instrumento                   | Brasil       |
| 6     | Display       | Cambia el modo de funcionamiento de la nantalla:          | Normal       |
|       | Display       | normal (siempre encendida) o económico (se apaga          | Norman       |
|       |               | después de un período de inactividad)                     |              |
|       | Reset         | Reinicia las energías y demandas                          |              |
|       | Sonha         | Habilita/dechabilita la contraceão de accore o la         | Docabilitada |
| 7     | Sellila       | configuración                                             | Desabilitada |
|       |               |                                                           |              |
|       | Ed. Senha     | Edita la contraseña de acceso a la configuración          | 00021        |
|       | Threshold     | Valor de corriente para el contador de horas de           | 0002,00      |
| 8     |               | funcionamiento                                            | Normal       |
|       | Sentido I     | Configura el sentido de la corriente (normal o invertido) | Norman       |
|       | Restaura      | Restaura los parámetros de comunicación a los valores de  |              |
|       | nestaura      | fábrica.                                                  |              |
|       | Bluetooth     | Habilita/deshabilita la conexión Bluetooth                | ON           |
|       | Ethernet      | Habilita/deshabilita la conexión Ethernet                 | ON           |
| 9*    | Wi-fi         | Habilita/deshabilita la conexión Wi-Fi                    | ON           |
|       | Link Check**  | Verifica la conexión LoRa del dispositivo con la red      |              |
|       |               | ** Función solo presente para medidores LoRa              |              |
| 10*** | Modo AP       | Activar Access Point                                      |              |
|       |               | Función destinada a configurar el medidor para la red Wi- |              |
|       |               | Fi del usuario.                                           |              |
| L     | 1             | 1                                                         |              |

\* Los parámetros Bluetooth, Ethernet y Wi-Fi no estarán disponibles en los medidores LoRa.
\*\*\* El modo de punto de acceso está disponible solo para medidores con Wi-Fi.

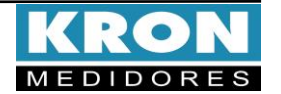

Guia de Instalación - Konect Grafic - Revisión 1.0 - Abril, 2024

### Ejemplo de conexión – TL-00

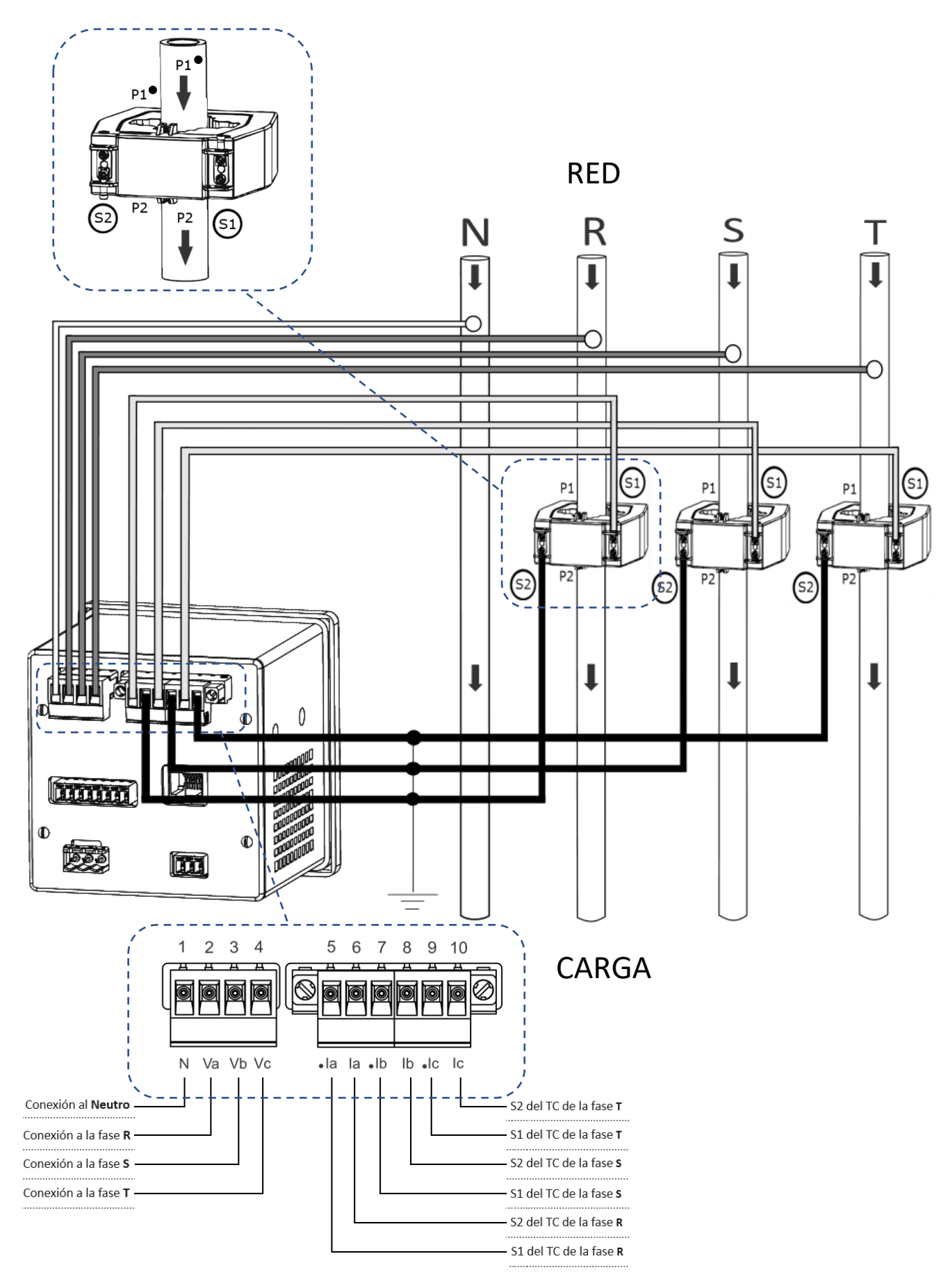

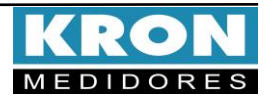

# **Konect Grafic**

### Tipos de conexión (configuración TL)

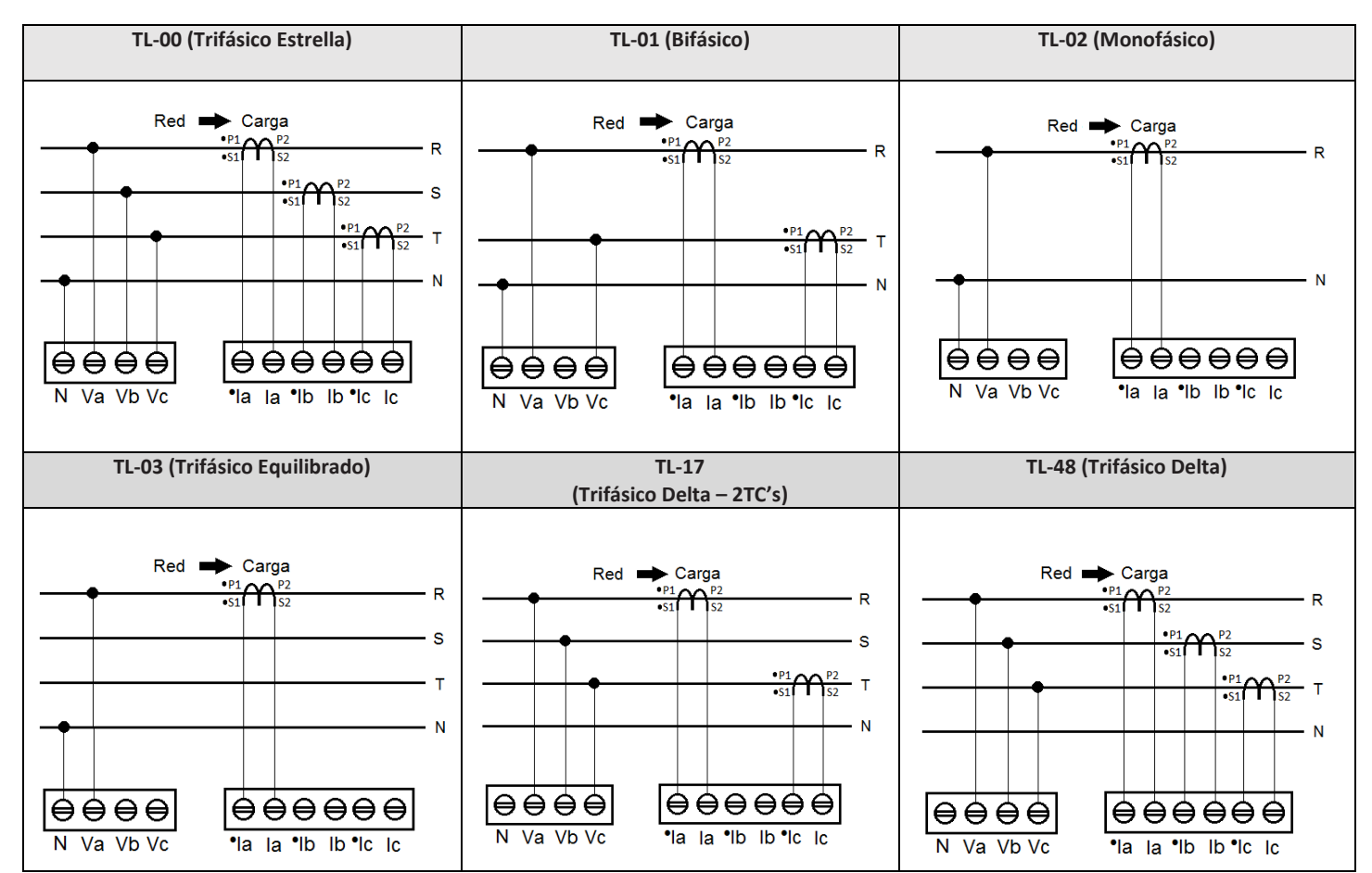

#### **Dúvidas frequentes**

#### a. Mi medidor no enciende

Verifique si la conexión en el borne  $\textcircled$  fue realizada conforme al paso  $\Im$  y si el nivel de tensión aplicado está dentro del rango de trabajo de la alimentación del medidor.

#### b. Mi medidor no está midiendo correctamente

Verifique la correspondencia entre las entradas de tensión y corriente conforme a los pasos **4** y **5**. Verifique también si los TC's están instalados con la polaridad correcta (Primario de P1 a P2 y secundario de S1 a S2). Verifique si las configuraciones de TP, TC y TL están de acuerdo con su instalación.

#### c. Qué magnitud debo considerar para leer el consumo de energía?

Se debe considerar la magnitud de Energía Activa Positiva (EA). Esta magnitud es la primera que se presenta en el menú de energía. El valor presentado es acumulativo, es decir, para obtener el consumo de energía de un determinado período, se debe realizar la resta de la lectura actual con la lectura anterior.

- d. La comunicación Wi-Fi está lenta, intermitente o no es posible integrar el medidor a la red Wi-Fi, así como leerlo localmente o por la nube.
- Verifique si las configuraciones de red se realizaron correctamente y si el medidor está conectado a la red Wi-Fi de interés.
- Se recomienda que esté disponible una tasa de descarga mínima de 10MB/s para comunicación en la nube.
- Lectura Local: Verifique con el equipo de TI/administrador de red, si el puerto 502 está bloqueado. Si es así, solicite el desbloqueo.
- Lectura vía Internet MQTT: Verifique con el equipo de TI/administrador de red, si el puerto 1883 está bloqueado. Si es así, solicite el desbloqueo.

ESTE ES UNA GUÍA RÁPIDA PARA LA CONFIGURACIÓN Y OPERACIÓN DEL KONECT GRAFIC. MAYORES DETALLES PODRÁN SER OBTENIDOS EN EL MANUAL COMPLETO DEL PRODUCTO, DISPONIBLE TAMBIÉN EN NUESTRO SITIO WEB: www.kron.com.br.

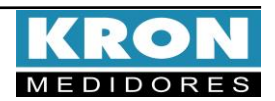